## Tech Tips

National Livestock Identification System Ltd

Feedlot

Producer Sys

System Administrator

Third party

August 2020

NLIS DATABASE

## **PIC reconciliation by manual upload**

PIC reconciliations are similar to property stocktakes. They identify discrepancies between the **total** number of electronic devices on a property, and the number of electronic devices registered to that property (PIC) on the NLIS Database.

Before starting, create a list of **ALL** electronic devices on the property for the **species** you wish to reconcile (cattle, sheep or goats) including unused devices and devices currently attached to animals. You cannot reconcile the property paddock-by-paddock.

Your list can contain the **NLISID** number (printed on the ear tag and read visually) and/or the matching **RFID** number (the electronic chip inside the device). You need to include all the devices **attached to livestock** as well as those **not yet attached to animals**.

## Login to the database at www.nlis.com.au

Enter your NLIS **user ID** and **password** and click -1 Select the **species** you are reconciling Select **PIC reconciliation** and click **G**o 3 Which livestock do you want to work with? I want to work with Cattle Please select) What do you want to do too I want to do too Cattle Sheep (individual) I want to (Ple Sheep (mobs) Goats Change my types of livestock View/edit my account details otify the database of: Device status EU enquiry ▶ Go EU enquiry Livestock moved off my property Livestock moved onto my property PIC reconciliation Replaced tags Transfer correction 4 On the next screen, click Continue 5 Click **htype in the details** and follow the instructions below.

Stage 1: Submit the tag numbers for the PIC Enter the details Step 1 2 3 4 5 1 Open your previously created list of all devices on 1 Enter the devices that are active on the PIC 2 Which PIC do you want to reconcile? the property on your computer. Select the PIC belo Type the visual number (NLISID) or electronic number (RFID) in the box below. Press the `Enter' key ← after each device number. PICTEST0 • 2 Select all device numbers in your list and press ▶ Help **Ctrl** + **C** on your keyboard to copy the numbers You can also type each tag to your clipboard. 982 000031249174 999 000121948063 number here and press the 999 000121948064 **Enter** key after each tag. 3 Click in this box and press **Ctrl** + **V** to paste the 999 000121948066 00121948067 This can take a while if there list of tag numbers here. 00121948068 are many tags. ▶ Help 4 Select the **PIC** you want to check. ► Continue ▲ Back Click Continue. 5

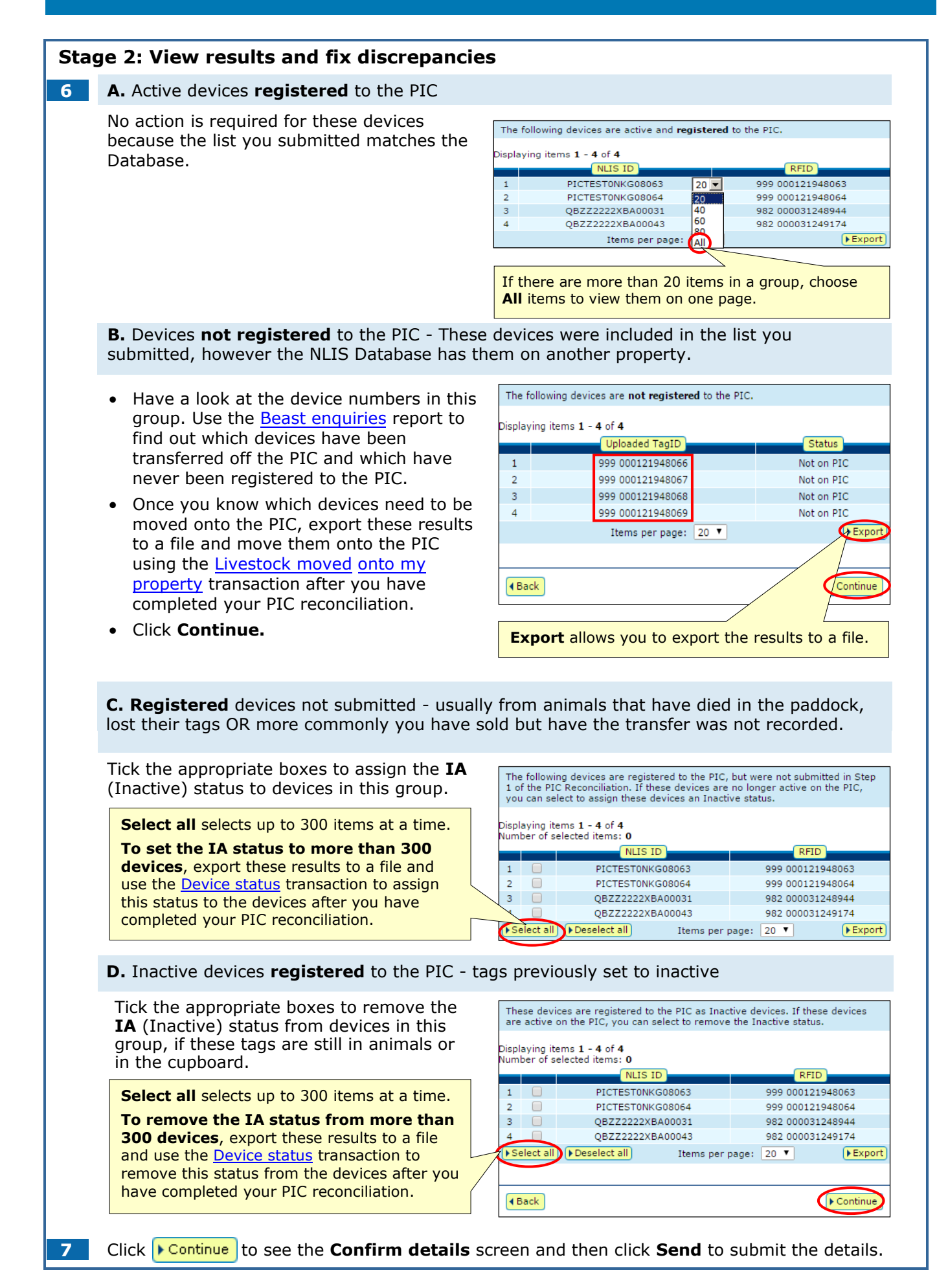